#### 第3章 电子表格建模的艺术

◆大沼泽地金色年代公司的现金流问题(3.1)
◆电子表格建模程序的概述(3.2)
◆建立一个好的电子表格模型的几个原则(3.3)
◆调试电子表格模型(3.4)

# 大沼泽地金色年代公司现金流问题

| 年份   | 计划的净现金流(百万美元) |
|------|---------------|
| 2003 | -8            |
| 2004 | -2            |
| 2005 | -4            |
| 2006 | 3             |
| 2007 | 6             |
| 2008 | 3             |
| 2009 | -4            |
| 2010 | 7             |
| 2011 | -2            |
| 2012 | 10            |

# 大沼泽地金色年代公司现金流问题

- 他们的短期现金流不能满足外借需求。
- ◆ 十年期的长期贷款可以采用 7% 的年利率。
- ◆ 一系列的一年短期贷款可以采用 10% 的预计利率。
- 问题:将采取哪种贷款形式(或组合贷款形式)使10年后 该公司的现金收益最大?这种贷款形式的数量将是多 少?

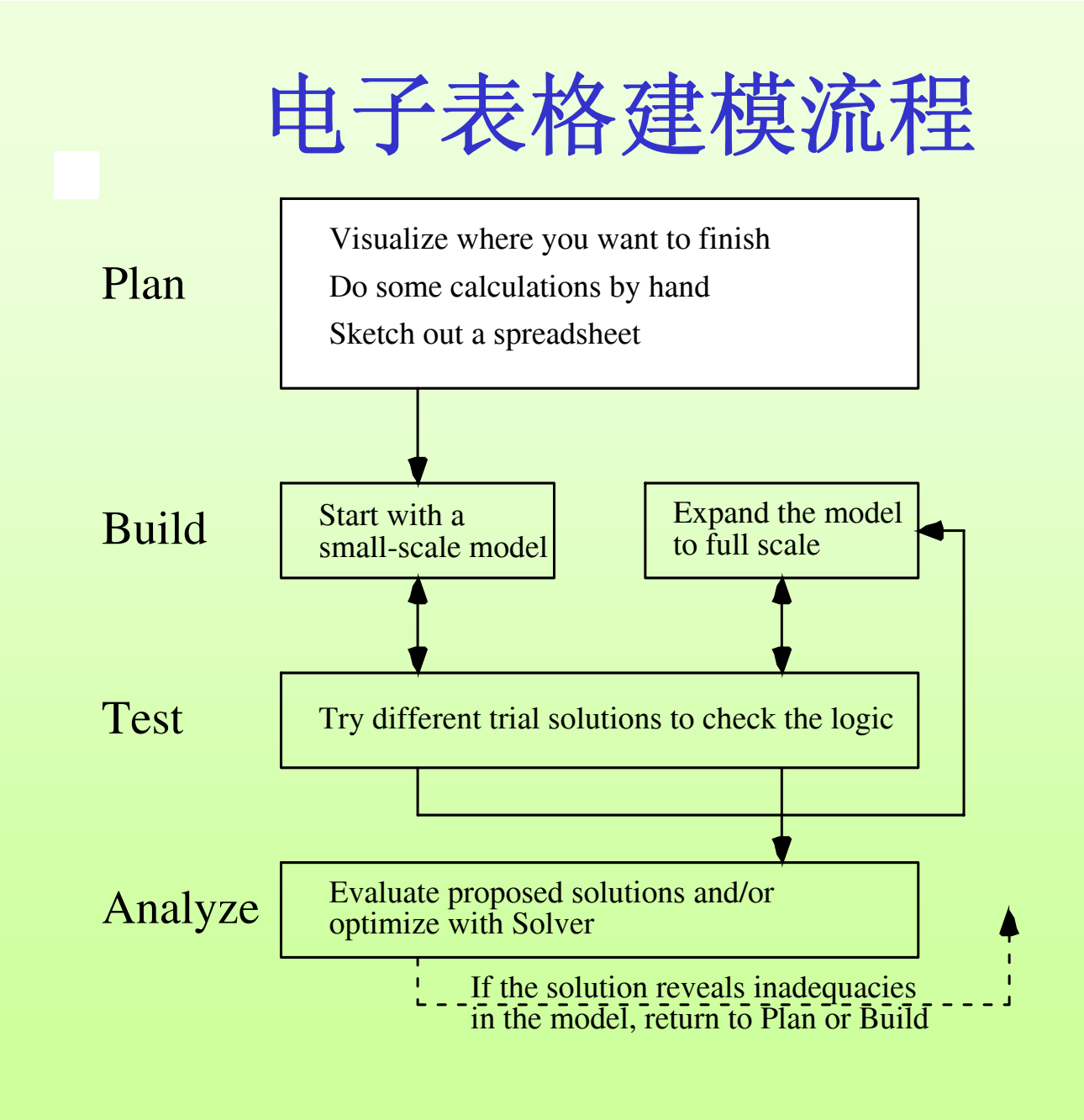

# 计划: 设想一下你的目标

- 建模过程中的一个常见问题出现在最开始的时候—— "应该怎么开始?"
- ◆ 在这点上问这样一个问题非常必要——"希望在哪里终止?"
  - 在报告中我需要提供什么样的信息?
  - 答案应该是什么?
  - 在建议中应包含什么种类的数字?
- 在大沼泽地金色年代公司现金流问题中需要什么样的信息?

#### 计划: 手工进行一些计算

- ◆ 在建立模型时,另一个常见问题出现在为一个输出单元 格输入公式时。
- ◆ 在这点上,手工进行一些计算是非常必要的。
  - 为可变单元格选出一些数字,用计算器、笔和纸计算出结果。
- ◆ 假设大沼泽地公司借入了600万美元的长期贷款,并于 2003年借入了200万美元的短期贷款,2004年借入了500 万美元的短期贷款。
  - 2003年底应留下多少现金?
  - 2004年底应留下多少现金?

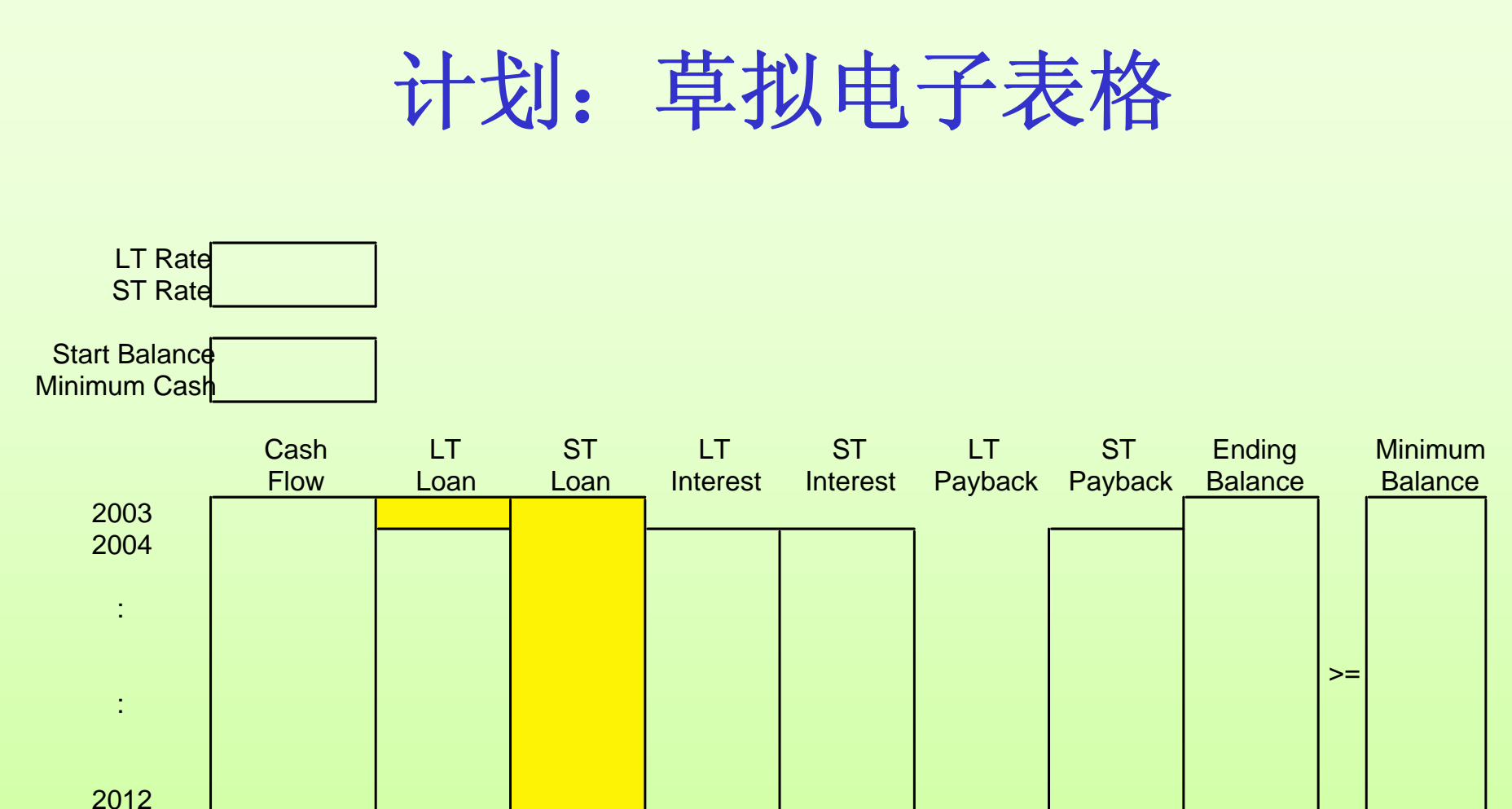

西南交通大学经济管理学院

2013

## 建立: 从小规模的电子表格开始

- ◆ 如果模型比较复杂,可以先从建立一个较小的易于管理的模型开始。
- 首先确认你从小规模的模型中落得了模型的逻辑推理方式,然后才能扩展到完整的电子表格。

|    | В            | С      | D    | E    | F             | G          | Н            | I       | J       | Κ  | L       |
|----|--------------|--------|------|------|---------------|------------|--------------|---------|---------|----|---------|
| 3  | LT Rate      | e 7%   |      |      |               |            |              |         |         |    |         |
| 4  | ST Rate      | e 10%  |      |      |               |            |              |         |         |    |         |
| 5  |              |        |      |      |               |            |              |         |         |    |         |
| 6  | Start Baland | ce 1   |      |      | (all cash fig | gures in m | illions of d | ollars) |         |    |         |
| 7  | MinimumCas   | sh 0.5 |      |      |               |            |              |         |         |    |         |
| 8  |              |        |      |      |               |            |              |         |         |    |         |
| 9  |              | Cash   | LT   | ST   | LT            | ST         | LT           | ST      | Ending  |    | Minimum |
| 10 | Year         | Flow   | Loan | Loan | Interest      | Interest   | Payback      | Payback | Balance |    | Balance |
| 11 | 2003         | -8     | 6    | 2    |               |            |              |         | 1.00    | >= | 0.50    |
| 12 | 2004         | -2     |      | 5    | -0.42         | -0.20      |              | -2.00   | 1.38    | >= | 0.50    |

| LT              | ST           | LT      | ST      | Ending                     |    | Minimum      |
|-----------------|--------------|---------|---------|----------------------------|----|--------------|
| Interest        | Interest     | Payback | Payback | Balance                    |    | Balance      |
|                 |              |         |         | =StartBalance+SUM(C11:I11) | >= | =MinimumCash |
| =-LTRate*LTLoan | =-STRate*E11 |         | =-E11   | =J11+SUM(C12:I12)          | >= | =MinimumCash |

## 测试:测试小规模的模型

- ◆ 完整的测试小规模的电子表格。
- 为可变单元格输入你所知道的答案数值(至少是接近的数值)。
  - 例如:
    - 所有都输入0
    - ■都输入1
    - 输入非常大的数字
    - 你计算过的数字
- ◆ 将模型扩展完整(复制以后几年的公式)。
- ◆ 用同样的方法测试大的模型。

## 分析:分析模型(求解之前)

|    | В             | С    | D    | E    | F              | G              | Н             | I       | J       | K  | L       |
|----|---------------|------|------|------|----------------|----------------|---------------|---------|---------|----|---------|
| 3  | LT Rate       | 7%   |      |      |                |                |               |         |         |    |         |
| 4  | ST Rate       | 10%  |      |      |                |                |               |         |         |    |         |
| 5  |               |      |      |      |                |                |               |         |         |    |         |
| 6  | Start Balance | 1    |      |      | (all cash figu | ires in millio | ns of dollars | )       |         |    |         |
| 7  | Minimum Cash  | 0.5  |      |      |                |                |               |         |         |    |         |
| 8  |               |      |      |      |                |                |               |         |         |    |         |
| 9  |               | Cash | LT   | ST   | LT             | ST             | LT            | ST      | Ending  |    | Minimum |
| 10 | Year          | Flow | Loan | Loan | Interest       | Interest       | Payback       | Payback | Balance |    | Balance |
| 11 | 2003          | -8   | 6    | 2    |                |                |               |         | 1.00    | >= | 0.50    |
| 12 | 2004          | -2   |      | 5    | -0.42          | -0.20          |               | -2      | 1.38    | >= | 0.50    |
| 13 | 2005          | -4   |      | 0    | -0.42          | -0.50          |               | -5      | -8.54   | >= | 0.50    |
| 14 | 2006          | 3    |      | 0    | -0.42          | 0              |               | 0       | -5.96   | >= | 0.50    |
| 15 | 2007          | 6    |      | 0    | -0.42          | 0              |               | 0       | -0.38   | >= | 0.50    |
| 16 | 2008          | 3    |      | 0    | -0.42          | 0              |               | 0       | 2.20    | >= | 0.50    |
| 17 | 2009          | -4   |      | 0    | -0.42          | 0              |               | 0       | -2.22   | >= | 0.50    |
| 18 | 2010          | 7    |      | 0    | -0.42          | 0              |               | 0       | 4.36    | >= | 0.50    |
| 19 | 2011          | -2   |      | 0    | -0.42          | 0              |               | 0       | 1.94    | >= | 0.50    |
| 20 | 2012          | 10   |      | 0    | -0.42          | 0              |               | 0       | 11.52   | >= | 0.50    |
| 21 | 2013          |      |      |      | -0.42          | 0              | -6            | 0       | 5.10    | >= | 0.50    |

# 分析:分析模型(求解之后)

|    | В             | С    | D    | E    | F              | G              | н             | I       | J       | K  | L       |
|----|---------------|------|------|------|----------------|----------------|---------------|---------|---------|----|---------|
| 3  | LT Rate       | 7%   |      |      |                |                |               |         |         |    |         |
| 4  | ST Rate       | 10%  |      |      |                |                |               |         |         |    |         |
| 5  |               |      |      |      |                |                |               |         |         |    |         |
| 6  | Start Balance | 1    |      |      | (all cash figu | ires in millio | ns of dollars | )       |         |    |         |
| 7  | Minimum Cash  | 0.5  |      |      |                |                |               |         |         |    |         |
| 8  |               |      |      |      |                |                |               |         |         |    |         |
| 9  |               | Cash | LT   | ST   | LT             | ST             | LT            | ST      | Ending  |    | Minimum |
| 10 | Year          | Flow | Loan | Loan | Interest       | Interest       | Payback       | Payback | Balance |    | Balance |
| 11 | 2003          | -8   | 6.65 | 0.85 |                |                |               |         | 0.50    | >= | 0.50    |
| 12 | 2004          | -2   |      | 3.40 | -0.47          | -0.09          |               | -0.85   | 0.50    | >= | 0.50    |
| 13 | 2005          | -4   |      | 8.21 | -0.47          | -0.34          |               | -3.40   | 0.50    | >= | 0.50    |
| 14 | 2006          | 3    |      | 6.49 | -0.47          | -0.82          |               | -8.21   | 0.50    | >= | 0.50    |
| 15 | 2007          | 6    |      | 1.61 | -0.47          | -0.65          |               | -6.49   | 0.50    | >= | 0.50    |
| 16 | 2008          | 3    |      | 0    | -0.47          | -0.16          |               | -1.61   | 1.27    | >= | 0.50    |
| 17 | 2009          | -4   |      | 3.70 | -0.47          | 0              |               | 0       | 0.50    | >= | 0.50    |
| 18 | 2010          | 7    |      | 0    | -0.47          | -0.37          |               | -3.70   | 2.97    | >= | 0.50    |
| 19 | 2011          | -2   |      | 0    | -0.47          | 0              |               | 0       | 0.50    | >= | 0.50    |
| 20 | 2012          | 10   |      | 0    | -0.47          | 0              |               | 0       | 10.03   | >= | 0.50    |
| 21 | 2013          |      |      |      | -0.47          | 0              | -6.65         | 0       | 2.92    | >= | 0.50    |

## 建立一个好的电子表格模型的指导方针

- ◆ 首先输入数据
  - 任何电子表格模型都是受数据驱动的
  - 围绕数据很容易建立模型
- ◆ 组织和清楚的标识数据
  - 相关的数据应该组合在一起(如以表格形式组合)
  - 标注所有数据
  - 注明数据的单位
- ◆ 每个数据输入唯一的一个单元格
  - 提交需要的原始数据
  - 这样可以使模型更容易修改(只需要在一个地方修改数据)

#### 建立一个好的电子表格模型的指导方针

- ◆ 将数据与公式分离
  - 避免在公式中直接输入数据
  - 将所有需要的数据输入数据单元格
  - 这样使数据可见并且易于修改
- ◆ 保持简单化
  - 在可以使用简单函数的情况下避免使用功能强大的函数
  - 保持公式短而简单且容易求和
- ◆ 使用区域名称
  - 用区域名称取代单元格地址写入公式中
  - 区域名写入公式使规划模型更容易理解
  - 注意不要过多使用区域名称,并且确定它们已经被正确的 定义

## 建立一个好的电子表格模型的指导方针

- ◆ 使用相对和绝对坐标简化公式的复制
  - 当需要重复公式时,试着只输入一次公式,然后利用 Excel的填充命令复制公式。
  - 这样既使模型易于建立又减少了打字时间。
- ◆ 使用边框、阴影和颜色来区分单元格类型
  - 例如:
    - 数据单元格为蓝色(没有边框)
    - 可变单元格为黄色(常规的边框)
    - 目标单元格为橙色(加重颜色的边框)
- ◆ 在电子表格中显示整个模型
  - 所有数据必须可见
  - 约束条件的所有内容应当列在电子表格上(不能隐藏),
     连续列在三个相邻的单元格上。

#### 一个好的电子表格模型应通过的三个测试

- ◆ 应当能够立即区分出数据单元格、可变单元格和目标单元格。
- 在电子表格上所有的基础部分都应当是可见的(包括所有的约束),你应该在不打开线性规划求解对话框的情况下描述这个模型。
- ◆每个等式方程应该足够简洁,在不查看的情况下你可以 准确说出所有输出单元格的等式方程。

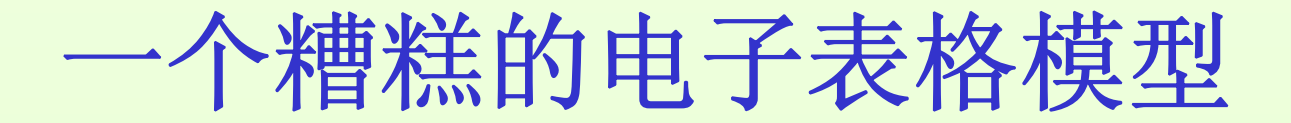

|    | В    | С    | D    | Е       |
|----|------|------|------|---------|
| 3  |      | LT   | ST   | Ending  |
| 4  | Year | Loan | Loan | Balance |
| 5  | 2003 | 6.65 | 0.85 | 0.50    |
| 6  | 2004 |      | 3.40 | 0.50    |
| 7  | 2005 |      | 8.21 | 0.50    |
| 8  | 2006 |      | 6.49 | 0.50    |
| 9  | 2007 |      | 1.61 | 0.50    |
| 10 | 2008 |      | 0    | 1.27    |
| 11 | 2009 |      | 3.70 | 0.50    |
| 12 | 2010 |      | 0    | 2.97    |
| 13 | 2011 |      | 0    | 0.50    |
| 14 | 2012 |      | 0    | 10.03   |
| 15 | 2013 |      |      | 2.92    |

|    | E                                   |
|----|-------------------------------------|
| 3  | Ending                              |
| 4  | Balance                             |
| 5  | =1-8+C5+D5                          |
| 6  | =E5-2+D6-\$C\$5*(0.07)-D5*(1.1)     |
| 7  | =E6-4+D7-\$C\$5*(0.07)-D6*(1.1)     |
| 8  | =E7+3+D8-\$C\$5*(0.07)-D7*(1.1)     |
| 9  | =E8+6+D9-\$C\$5*(0.07)-D8*(1.1)     |
| 10 | =E9+3+D10-\$C\$5*(0.07)-D9*(1.1)    |
| 11 | =E10-4+D11-\$C\$5*(0.07)-D10*(1.1)  |
| 12 | =E11+7+D12-\$C\$5*(0.07)-D11*(1.1)  |
| 13 | =E12-2+D13-\$C\$5*(0.07)-D12*(1.1)  |
| 14 | =E13+10+D14-\$C\$5*(0.07)-D13*(1.1) |
| 15 | =E14+D15-\$C\$5*(1.07)-D14*(1.1)    |

| Solver Parameters              |  |  |  |  |  |  |  |  |  |
|--------------------------------|--|--|--|--|--|--|--|--|--|
| Set Target Cell: 🛛 \$E\$15 🔜 💽 |  |  |  |  |  |  |  |  |  |
| Equal To: 💿 Max 🔾 Min 🔾        |  |  |  |  |  |  |  |  |  |
| By Changing Cells:             |  |  |  |  |  |  |  |  |  |
| \$C\$5.\$D\$5:\$D\$14          |  |  |  |  |  |  |  |  |  |

.Subject to the Constraints: 🚽

\$E\$5:\$E\$15 >= 0.5

#### 调试电子表格模型: 切换

|    | В             | С    | D         | E           | F               | G                 | Н        | 1       | J                          | К  | L            |
|----|---------------|------|-----------|-------------|-----------------|-------------------|----------|---------|----------------------------|----|--------------|
| 3  | LT Rate       | 0.07 |           |             |                 |                   |          |         |                            |    |              |
| 4  | ST Rate       | 0.1  |           |             |                 |                   |          |         |                            |    |              |
| 5  |               |      |           |             |                 |                   |          |         |                            |    |              |
| 6  | Start Balance | 1    |           |             |                 | igures in million |          |         |                            |    |              |
| 7  | Minimum Cash  | 0.5  |           |             |                 |                   |          |         |                            |    |              |
| 8  |               |      |           |             |                 |                   |          |         |                            |    |              |
| 9  |               | Cash | LT        | ST          | LT              | ST                | LT       | ST      | Ending                     |    | Minimum      |
| 10 |               | Flow | Loan      | Loan        | Interest        | Interest          | Payback  | Payback | Balance                    |    | Balance      |
| 11 | 2003          | -8   | 6.6494590 | 0.850540997 |                 |                   |          |         | =StartBalance+SUM(C11:I11) | >= | =MinimumCash |
| 12 | 2004          | -2   |           | 3.401057227 | =-LTRate*LTLoan | =-STRate*E11      |          | =-E11   | =J11+SUM(C12:I12)          | >= | =MinimumCash |
| 13 | 2005          | -4   |           | 8.206625080 | =-LTRate*LTLoan | =-STRate*E12      |          | =-E12   | =J12+SUM(C13:I13)          | >= | =MinimumCash |
| 14 | 2006          | 3    |           | 6.492749718 | =-LTRate*LTLoan | =-STRate*E13      |          | =-E13   | =J13+SUM(C14:I14)          | >= | =MinimumCash |
| 15 | 2007          | 6    |           | 1.607486820 | =-LTRate*LTLoan | =-STRate*E14      |          | =-E14   | =J14+SUM(C15:I15)          | >= | =MinimumCash |
| 16 | 2008          | 3    |           | 0           | =-LTRate*LTLoan | =-STRate*E15      |          | =-E15   | =J15+SUM(C16:I16)          | >= | =MinimumCash |
| 17 | 2009          | -4   |           | 3.699159763 | =-LTRate*LTLoan | =-STRate*E16      |          | =-E16   | =J16+SUM(C17:I17)          | >= | =MinimumCash |
| 18 | 2010          | 7    |           | 0           | =-LTRate*LTLoan | =-STRate*E17      |          | =-E17   | =J17+SUM(C18:I18)          | >= | =MinimumCash |
| 19 | 2011          | -2   |           | 0           | =-LTRate*LTLoan | =-STRate*E18      |          | =-E18   | =J18+SUM(C19:I19)          | >= | =MinimumCash |
| 20 | 2012          | 10   |           | 0           | =-LTRate*LTLoan | =-STRate*E19      |          | =-E19   | =J19+SUM(C20:I20)          | >= | =MinimumCash |
| 21 | 2013          |      |           |             | =-LTRate*LTLoan | =-STRate*E20      | =-LTLoan | =-E20   | =J20+SUM(C21:I21)          | >= | =MinimumCash |

在输出数据之前控制—切换并在电子表格中显示公式

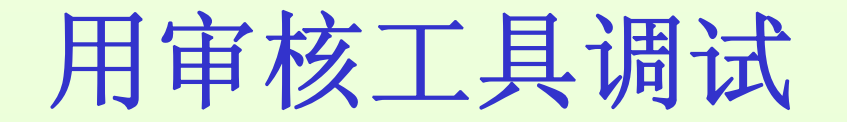

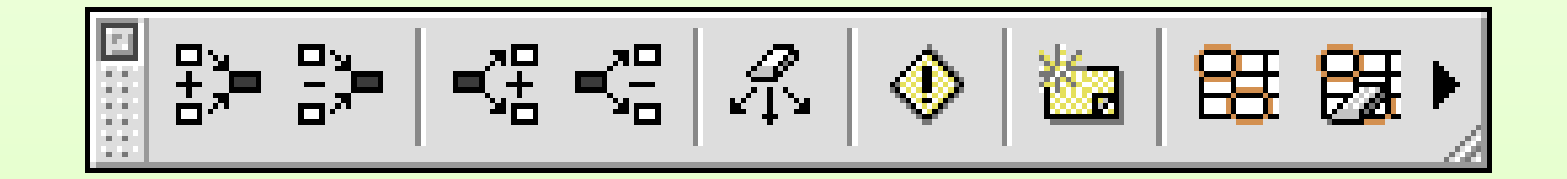

从左数第三个按钮可以用来追踪电子表格以及随表格而定的公式。

最左边的按钮可以用来追踪引用单元格以及随表格而出现的公式。

#### LT Loan单元格的依赖数据

|    | Α  | В             | С         | D      | E        | F              | G              | Н               | I       | J       | K  | L       |
|----|----|---------------|-----------|--------|----------|----------------|----------------|-----------------|---------|---------|----|---------|
| 1  | Eν | verglade Cas  | h Flow Ma | nageme |          |                |                |                 |         |         |    |         |
| 2  |    |               |           |        |          |                |                |                 |         |         |    |         |
| 3  |    | LT Rate       | 7%        |        |          |                |                |                 |         |         |    |         |
| 4  |    | ST Rate       | 10%       |        |          |                |                |                 |         |         |    |         |
| 5  |    |               |           |        |          |                |                |                 |         |         |    |         |
| 6  |    | Start Balance | 1         |        |          | (all cash figu | ires in millio | ns of dollars   | )       |         |    |         |
| 7  |    | Minimum Cash  | 0.5       |        |          |                |                |                 |         |         |    |         |
| 8  |    |               |           |        |          |                |                |                 |         |         |    |         |
| 9  |    |               | Cash      | LT     | ST       | LT             | ST             | LT              | ST      | Ending  |    | Minimum |
| 10 |    | Year          | Flow      | Loan   | Loan     | Interest       | Interest       | Payback         | Payback | Balance |    | Balance |
| 11 |    | 2003          | -8        | 649    | <u> </u> |                |                |                 |         | ▶ 0.500 | >= | 0.5     |
| 12 |    | 2004          | -2        |        | 3.401    | -0.465         | -0.085         |                 | -0.851  | 0.500   | >= | 0.5     |
| 13 |    | 2005          | -4        |        | 8,207    | -0.465         | -0.340         |                 | -3.401  | 0.500   | >= | 0.5     |
| 14 |    | 2006          | 3         |        | 6.493    | -0.465         | -0.821         |                 | -8.207  | 0.500   | >= | 0.5     |
| 15 |    | 2007          | 6         |        | 1.607    | -0.465         | -0.649         |                 | -6.493  | 0.500   | >= | 0.5     |
| 16 |    | 2008          | 3         |        | 0,000    | 0.465          | -0.161         |                 | -1.607  | 1.266   | >= | 0.5     |
| 17 |    | 2009          | -4        |        | 3.699    | -0.465         | 0.000          |                 | 0.000   | 0.500   | >= | 0.5     |
| 18 |    | 2010          | 7         |        | 0.000    | -0.465         | -0.370         |                 | -3.699  | 2.965   | >= | 0.5     |
| 19 |    | 2011          | -2        |        | 0.000    | -0.465         | 0.000          |                 | 0.000   | 0.500   | >= | 0.5     |
| 20 |    | 2012          | 10        |        | 0.000    | -0.465         | 0.000          |                 | 0.000   | 10.035  | >= | 0.5     |
| 21 |    | 2013          |           |        |          | -0.465         | 0.000          | <b>~</b> -6.649 | 0.000   | 2.920   | >= | 0.5     |

#### ST Interest(2004)单元格的引用单元格

|    | Α  | В             | С           | D            | E        | F              | G              | Н             | I       | J       | K  | L       |
|----|----|---------------|-------------|--------------|----------|----------------|----------------|---------------|---------|---------|----|---------|
| 1  | Eν | verglade Cas  | h Flow Ma   | anageme      | ent Prob | lem            |                |               |         |         |    |         |
| 2  |    |               |             |              |          |                |                |               |         |         |    |         |
| 3  |    | LT Rate       | <b>Q</b> 7% |              |          |                |                |               |         |         |    |         |
| 4  |    | ST Rate       | 10%         |              |          |                |                |               |         |         |    |         |
| 5  |    |               |             |              |          |                |                |               |         |         |    |         |
| 6  |    | Start Balance | 1           | $\searrow$   |          | (all cash figu | ires in millio | ns of dollars | )       |         |    |         |
| 7  |    | Minimum Cash  | 0.5         |              |          |                |                |               |         |         |    |         |
| 8  |    |               |             |              |          |                |                |               |         |         |    |         |
| 9  |    |               | Cash        | LT           | ST       | LT             | ST             | LT            | ST      | Ending  |    | Minimum |
| 10 |    | Year          | Flow        | Loan         | Loan     | Interest       | Interest       | Payback       | Payback | Balance |    | Balance |
| 11 |    | 2003          | -8          | <b>6.649</b> | 0.851    |                |                |               |         | 0.500   | >= | 0.5     |
| 12 |    | 2004          | -2          |              | 3.401    | -0.465         | -0.085         |               | -0.851  | 0.500   | >= | 0.5     |
| 13 |    | 2005          | -4          |              | 8.207    | -0.465         | -0.340         |               | -3.401  | 0.500   | >= | 0.5     |
| 14 |    | 2006          | 3           |              | 6.493    | -0.465         | -0.821         |               | -8.207  | 0.500   | >= | 0.5     |
| 15 |    | 2007          | 6           |              | 1.607    | -0.465         | -0.649         |               | -6.493  | 0.500   | >= | 0.5     |
| 16 |    | 2008          | 3           |              | 0.000    | -0.465         | -0.161         |               | -1.607  | 1.266   | >= | 0.5     |
| 17 |    | 2009          | -4          |              | 3.699    | -0.465         | 0.000          |               | 0.000   | 0.500   | >= | 0.5     |
| 18 |    | 2010          | 7           |              | 0.000    | -0.465         | -0.370         |               | -3.699  | 2.965   | >= | 0.5     |
| 19 |    | 2011          | -2          |              | 0.000    | -0.465         | 0.000          |               | 0.000   | 0.500   | >= | 0.5     |
| 20 |    | 2012          | 10          |              | 0.000    | -0.465         | 0.000          |               | 0.000   | 10.035  | >= | 0.5     |
| 21 |    | 2013          |             |              |          | -0.465         | 0.000          | -6.649        | 0.000   | 2.920   | >= | 0.5     |